## 『キャリタス CMS』を用いたお申込方法

今年度より、本説明会のお申込み手続きは「キャリタス CMS(学内イベント管理システム)」にて進めていくこ ととなりました。つきましては、下記に沿って出欠・入稿手続きをお願い致します。 入力手続きのが切は下記のとおりとなっておりますので、併せてご承知の上、作業方よろしくお願い致しま す。

キャリタス CMS 登録・ご出欠入力・原稿入稿入力 …<u>平成 30 年 5 月 18 日(金)</u> 事前発送資材入力・その他(当日参加者情報)入力 …平成 30 年 6 月 8 日(金)

## 【1】キャリタス CMS 登録

説明会のお申込に先立ちまして、「キャリタス CMS」に貴病院の登録作業をお願い致します。

- (1) <u>https://cms.career-tasu.jp/corp/entry/s/02604/56</u> にアクセスして下さい。
- (2)登録フォームにご担当者様の連絡先を記載し、メール送信をして下さい(画像参照)。

| 重       | 日本獣医生命科学大学<br>動物病院合同採用説明会 登録フォーム受付                                                                  |  |
|---------|----------------------------------------------------------------------------------------------------|--|
|         | メールアドレスを入力し、「メールを送信する」ボタンをクリックしてください。<br>ご指定のメールアドレス知に、ご登録に関するURLを送信します。<br>メールの案内に従って、手続さを混めてください。 |  |
| メールアドレス | メールアドレスを入力してください                                                                                    |  |

(3) 自動返信されますメールに登録フォームへ移動するアドレスが記載されておりますので、
 そちらから登録フォームに移動して下さい。必要事項を入力し、本登録をお願い致します(画像参照)。

| より、公務員<br>あたりまして<br>順を入力の上 | 合向原用設<br>、直機開ご | BOLL TRIVUS                 |                                                     |                          |                           |         |
|----------------------------|----------------|-----------------------------|-----------------------------------------------------|--------------------------|---------------------------|---------|
|                            | 、 ご田香く         | 目当者稼績報の目<br>ださい。            | ▼スCM5」を用いてご参加機能<br>2録をお願いします。                       | の管理を行うこととな               | りました。                     |         |
|                            |                | Rate Lipis                  | sc0                                                 |                          |                           |         |
| 企業名                        | 80             | 注1:この例目<br>グループ<br>注2:Fべての  | 『では、略称、臨時を避け、必<br>原用の場合も、●●グループと<br>)文字を全角でご入力ください。 | ず登記上の社名をご入<br>入力することは願け、 | カください。<br>特定日の日名をご入力ください。 | 150文字以外 |
|                            |                | saes                        |                                                     |                          |                           |         |
| a bi se tra                |                |                             | Frema: Frem 1 - 2 - 1                               | FERRERA                  |                           |         |
| PETIUIT 48                 |                | 住所                          | 注:法人番号の形定を受け」<br>お開発えないようにご                         | 5 (登記上の) 本店<br>(力ください。   | 又はまたる事務所の所在地を             | 50文字以内  |
|                            |                | -x-n-                       |                                                     |                          | エネルギー                     |         |
|                            |                | 金融                          |                                                     |                          | 商社                        |         |
|                            |                | 10.00                       |                                                     |                          | サービス                      |         |
| 10                         | 610            | <ul> <li>П - МНЗ</li> </ul> | es ren                                              |                          | 情報(通信・マスコミ)               |         |
|                            |                | () 深稿 • 由                   |                                                     |                          | 官公庁 - 田林                  |         |
|                            |                |                             |                                                     |                          |                           |         |

(次頁へ続く)

登録いただきましたデータは大学に送られます。

大学内で内容を確認し、問題がなければ、ご連絡先のメールアドレス宛に

「キャリタス CMS」内ログインパスワードのお知らせを記載したメールが届きます

(1~2日中にメール送付があるかと思います。数日経過してもメールが届かない場合は、

お手数ですが日本獣医生命科学大学担当者までお問い合わせください。)。

連絡先:日本獣医生命科学大学学生支援課

tel 0422-31-4151

e-mail <u>syushoku@nvlu.ac.jp</u>

## 【2】イベント参加手続き

キャリタス CMS にログインしますと、トップページに「参加依頼イベント」の一覧があります、 一覧内にございます「地方自治体等合同採用説明会」欄右にあります「回答する」をクリックし、 『参加』の項目を回答して下さい(下画像参照)。

| STEP1<br>参加可否を            | 入力                    | 2         | STEP2<br>入力内容を確認 |       | 登録完了 |
|---------------------------|-----------------------|-----------|------------------|-------|------|
| <ol> <li>参加可否を</li> </ol> | 入力                    |           |                  |       |      |
| 草を入力の上、「登録内               | 容を確認する」をクリッ           | クしてください。  |                  |       |      |
| 加可否                       |                       |           |                  |       |      |
| 如可否 👸                     | 0 #M                  | () 不参加    | 1                | () 未定 |      |
| ベント情報                     |                       |           |                  |       |      |
| :学名                       | 日本戰医生命科学大学            |           |                  |       |      |
| 較ウェブサイト                   | http://www.nvlu.ac.jp | L         |                  |       |      |
| 催場所                       | 東京都 日本默医生命            | 科学大学 第一校( | ħ                |       |      |
| 催日時                       | 2018/5/25 15:00~18:0  | 10        |                  |       |      |
| 像学生                       | 理系                    |           |                  |       |      |
| 調料                        | 無料                    |           |                  |       |      |
|                           |                       |           |                  |       |      |

※登録されましたアカウントは次年度以降のイベント等でも利用していただく予定です ので、登録内容等は必ず保存していただきますようお願い致します。ご担当者の引継な どがありました際はトップページ内のメニューにございます、「サイト管理」→「アカウ ント一覧」から適宜編集をお願い致します。

【注意】登録したアカウントの<u>メールアドレス欄は変更ができません。</u> 担当者のメールアドレスのみ変更される場合は、変更したいメールアドレスでア カウントを新規で作成したのちに、既存(変更前)のアカウントを削除して下さ い。

## 【3】原稿入稿手続き

(1)出席入力後のトップページから、下画像内赤線で囲いました部分をクリックし、各原稿の入稿入力をお願い致します。

| キャリタスCMS 専内イベント管理システム                                                                                                    | ▲ようこそ、株式会社リクルートコミュニケーションズ テスト様 ●ログアウト<br>⑦ 使い方ガイド                                                        |  |  |  |  |  |  |  |
|----------------------------------------------------------------------------------------------------|----------------------------------------------------------------------------------------------------|--|--|--|--|--|--|--|
| <ul> <li>メールアドレス/アカウント変更方法</li> <li>TOP</li> </ul>                                                                                                    | ベント管理   メッセージ   サイト管理   パスワード変更                                                                          |  |  |  |  |  |  |  |
| 参加依頼イベント一覧<br>大学から参加低額が届いているイベントを表示しています。回答期限をご<br>また、参加と答えたイベントに対して数級入稿、事前資料の発送等のアン<br>上部メニュー・イベント管理」→ 「参加イベントー覧」をグリック」で指<br>参加するイベントの詳細確認/ 原稿入稿などの各種お手続き | 確認のうえ、期日までに参加/不参加をお答えください。<br>ケートにご回答いただく場合がございます。<br>定期日までに未回答の項目がないか必ずお確かめください。<br>参加依頼のあったイベント全でを表示する |  |  |  |  |  |  |  |
| ┃ 参加依頼イベント一覧<br>未回答の参加依頼イベントはありません。                                                                                                    |                                                                                                    |  |  |  |  |  |  |  |
| 参加するイベントの詳細確認/ 原稿入稿などの各種お手続き                                                                                                    | 参加依頼のあったイベント全てを表示する                                                                                      |  |  |  |  |  |  |  |

クリックを行いますと下画像のページに移動します。

3 種の入力項目(原稿入稿・事前発送資材登録・その他(当日参加者情報))がありますので、入 力をお願い致します。

|                                     |                                         |                                                                                                    |                                            |                         |                           |                              |                       |                                  | -                    |                    |                 |                                     |           | (?   | 使い方ガ          |
|-------------------------------------|-----------------------------------------|----------------------------------------------------------------------------------------------------|--------------------------------------------|-------------------------|---------------------------|------------------------------|-----------------------|----------------------------------|----------------------|--------------------|-----------------|-------------------------------------|-----------|------|---------------|
| к                                   | レアドレス/7                                 | カウント変更方法                                                                                           | TO                                         | 2                       | イベント                      | 管理                           | ×                     | ッセー                              | 5                    | サイ                 | ト管理             | 2 1                                 | パス        | -0   | ド変更           |
| h∏ -1                               | ベン                                      | トー覧                                                                                                |                                            |                         |                           |                              |                       |                                  |                      |                    |                 |                                     |           |      |               |
| JH I                                |                                         |                                                                                                    |                                            |                         |                           |                              |                       |                                  |                      |                    |                 |                                     |           |      |               |
| とご回知                                | 客いただいが<br>と表示されて                        | :イベントを表示し<br>いる項目は、締じ                                                                              | ,ています。<br>)期日までに必                          | ずご回答・こ                  | 「入力をいた                    | だけますよ                        | うお願い                  | 中し上                              | げます。                 |                    |                 |                                     |           |      |               |
| ルロー<br>とご回:<br>入稿」:                 | 客いただい/<br>と表示され1                        | eイベントを表示し<br>いる項目は、絶り                                                                              | , ています。<br> 期日までに必                         | ずご回答・こ                  | 〔入力をいた                    | だけますよ                        | 5<br>お願い              | ,坤七上                             | <i>f</i> ます。         |                    |                 |                                     |           |      |               |
| レビロ<br>とご回<br>入稿」<br>(十 詞           | 客いただいが<br>と表示されて<br>編な条件で               | ・イベントを表示し<br>いる項目は、絶以<br>参加イベントを絞                                                                  | .ています。<br>期日までに必<br>り込む                    | ずご回答・こ                  | 「入力をいた                    | だけますよ                        | 5.お願い                 | 、申し上                             | <i>1</i> ます。         |                    |                 |                                     |           |      |               |
| ルロート<br>とこ回<br>ス稿」<br>+ 詳<br>※開催    | ちいただいか<br>と表示されて<br>編な条件で<br>筋のイベン      | レイベントを表示しています。<br>参加イベントを放<br>トを表示しています                                                            | . ています。<br>期日までに必<br>り込む<br>り、その他のイ        | ずご回答・:<br>ペントを表示        | ご入力をいた<br>示するには。          | だけますよ<br>詳細な条件               | うお願い<br>でイベ:          | い申し上                             | げます。<br>り込んでく        | ださい                | 6               | 0月11月                               | (会場の委     | 見記内  | 客について         |
| ルロート<br>とご回訳<br>入稿」<br>(十 詞<br>※ 開催 | ちいただいが<br>と表示され<br>編な条件で<br>前のイベン<br>対象 | オペントを表示しています<br>が加イペントを放<br>トを表示しています<br>大学                                                        | .ています。<br>期日までに必<br>り込む<br>り、その他のイ         | ずご回答・:<br>ペントを表示        | ご入力をいた                    | だけますよ<br>詳細な条件<br>篇          | 5ま額に<br>でイベ:          | い申し上                             | げます。<br>り込んでく<br>尊   | ださい                | * O<br>興初       | 日時/                                 | (会場の表     | (記内) | 客について         |
| ルロート<br>とこ回訳<br>入稿」 :<br>+ 詞<br>※開催 | ちいただいが<br>と表示され<br>前のイベン<br>対象<br>・     | <ul> <li>ビイベントを表示している項目は、粉切</li> <li>参加イベントを設<br/>トを表示しています</li> <li>大学<br/>(主席道宮(355))</li> </ul> | 、ています。<br>期日までに必<br>り込む<br>り、その他のイ<br>イベント | ずご回答・:<br>ペントを表示<br>名 日 | ご入力をいた<br>示するには、<br>1時/会場 | だけますよ<br>詳細な条件<br><b>締切日</b> | 5 お願い<br>でイベ:<br>(構入構 | い申し上<br>ントを絞<br>【<br>秋歳 <b>(</b> | げます。<br>り込んでく<br>時切E | ださい<br> 前発送<br>] ◆ | * C<br>資材<br>状態 | <ul> <li>□<sup>10</sup>/</li> </ul> | (会場の表<br> | 13日本 | 客について<br>状態 ◆ |

以上で入力作業は終了となります。 その他、ご不明点がありました際は大学担当者までご連絡ください。 何とぞよろしくお願い致します。